## Eduroam Setup for Windows 10

To connect your Microsoft Windows 10 device to the Eduroam wireless network, you will need your Ulster University Email Address and Network password.

 Select the icon to access the internet from the task bar in the lower-right;

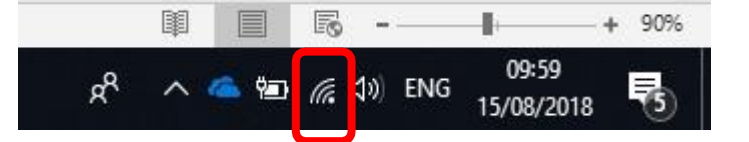

2. Select Eduroam from the list of available networks, click on 'Connect' as shown;

Note, you can select 'Connect Automatically' to default to this Network in future without repeating these steps.

3. Now enter your Ulster University email address and network password.

OK Cancel

4. You will be prompted to continue connecting. This will also allow your device to remember the Eduroam network and connect automatically in the future.

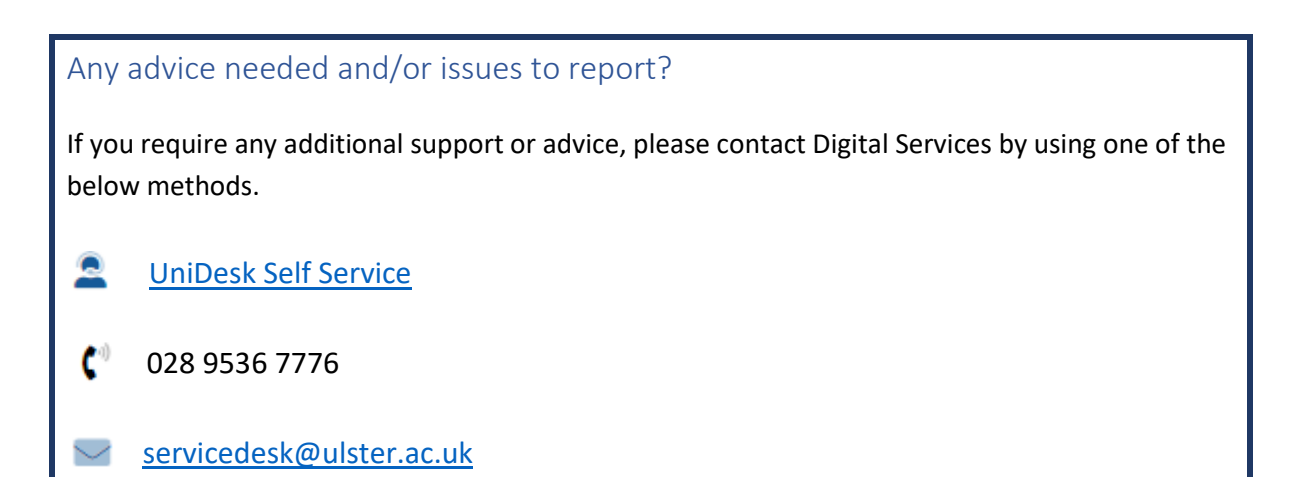